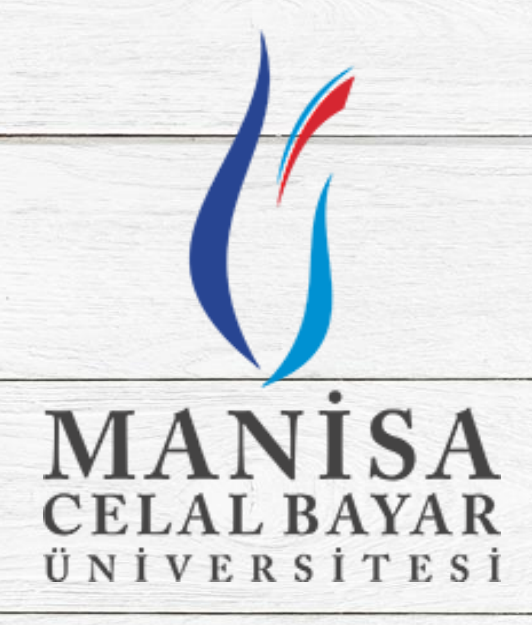

# ÖĞRENCİ KILAVUZU UZAKTAN EĞİTİM SİSTEMİ

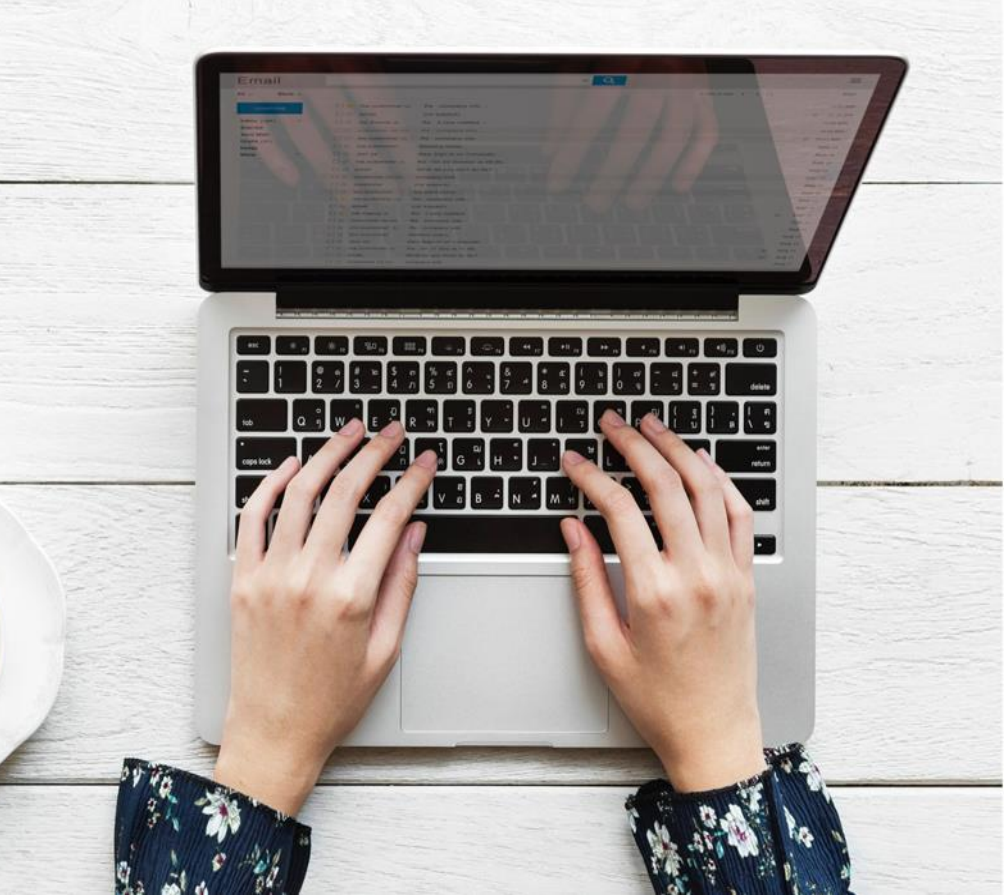

#### 1: Uygulama Yükleme

Adobe Connect uygulamasının bilgisayara herhangi bir tarayıcı aracılığıyla yüklenmesi gerekmektedir. Uygulama, <u>https://www.adobe.com/go/ConnectShell11</u> bağlantısından indirilebilir.

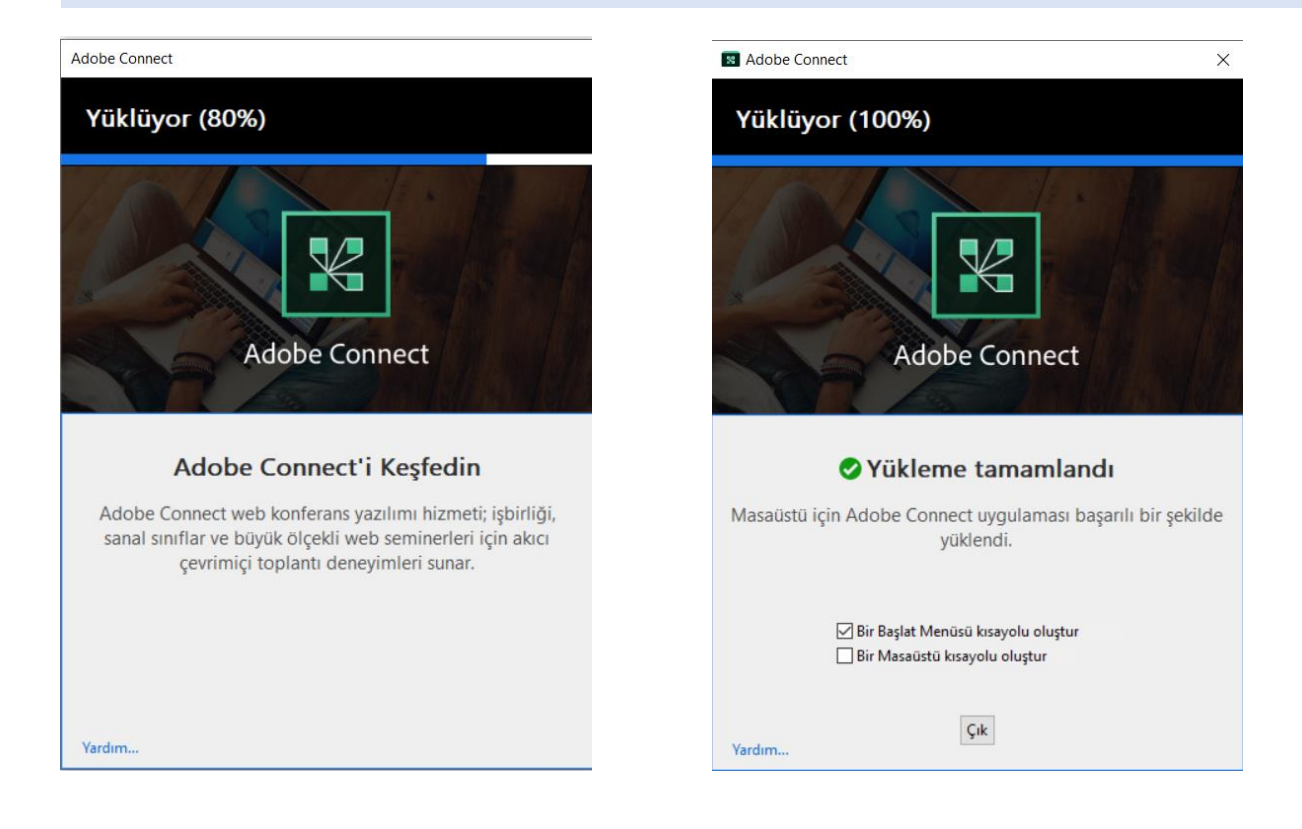

# 2: LMS Sistemine Giriş

<u>http://uzem.cbu.edu.tr/</u> web sitesi üzerinden **"Sisteme Giriş"** alanından **"Uzaktan Eğitim Programları"** menüsü aracılığıyla LMS arayüzüne erişilir.

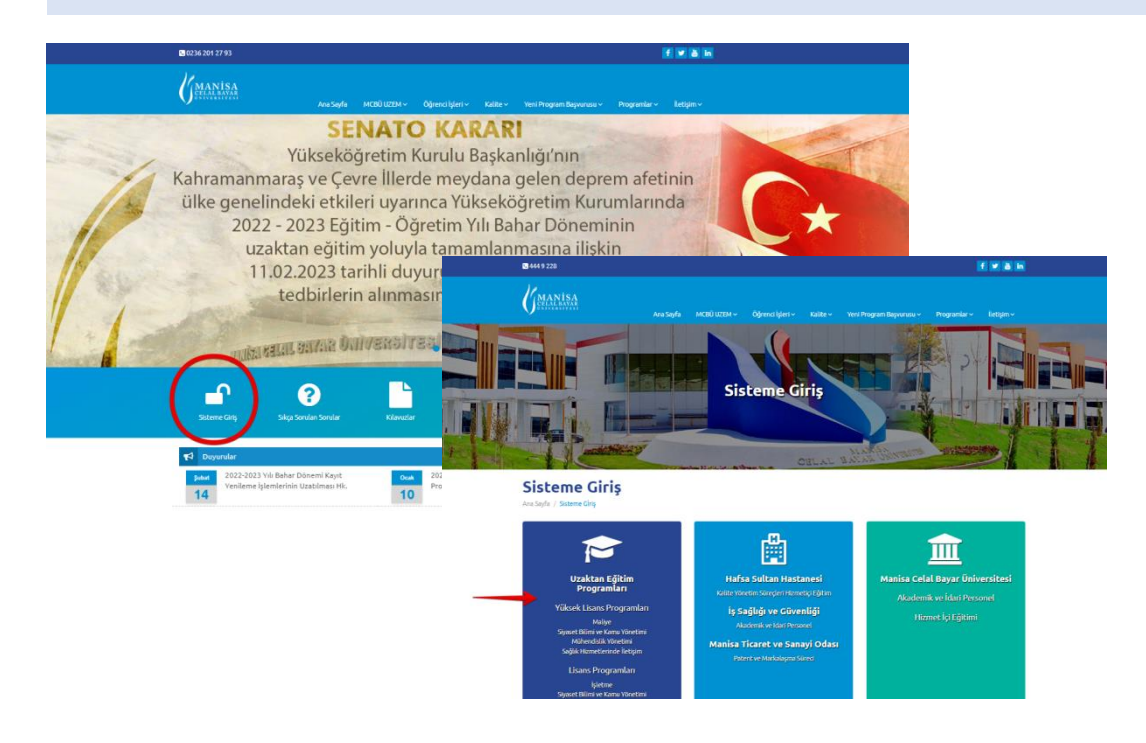

## **3**: Giriş Bilgileri

LMS sistemine girişte kullanıcı tarafından değişiklik yapılmadığı takdirde;

Kullanıcı Adı: Öğrenci Numarası Şifre: T.C. kimlik numarası dır.

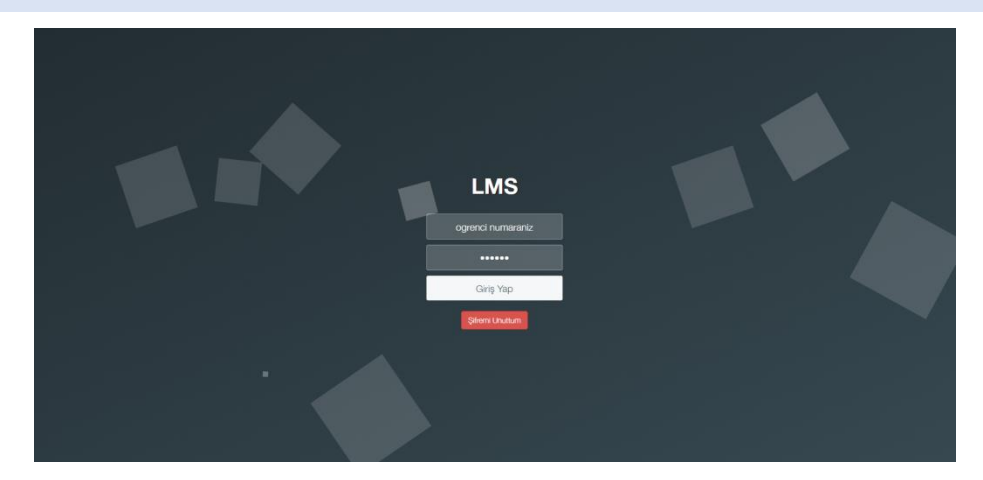

## 4: Şifre Sıfırlama

Eğer şifrenizi değiştirdiyseniz ve hatırlamıyorsanız **"Şifremi Unuttum"** butonu üzerinden şifre sıfırlama işlemi yapılabilir veya isterseniz destek hattımızdan yardım alabilirsiniz.

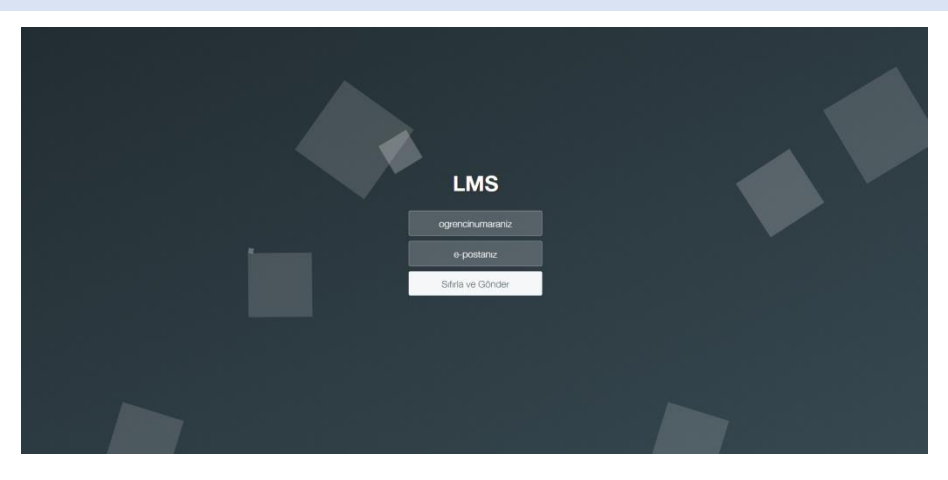

## 5: Derse Giriş

Giriş bilgileri doğru bir şekilde girildikten sonra, sol menüden **"Dersler"** menüsü seçilir. İşlem yapılacak ders satırındaki **"Derse Gir"** butonu üzerinden ilgili ders içeriğine erişilir.

Ders seçiminin ardından ilgili dersin **"Oturum Listesi"** menünde yer alan dersin giriş yapılmak istenen haftasına **"Oturum Aç"** butonu üzerinden erişilir.

| UZEM-LMS                               | ≡                                      |                                                                                    |                                                              |                                                |                                                                     |                                              |              |
|----------------------------------------|----------------------------------------|------------------------------------------------------------------------------------|--------------------------------------------------------------|------------------------------------------------|---------------------------------------------------------------------|----------------------------------------------|--------------|
| MANISA                                 | Dersler<br>⊋ Ana Sayfa / © Dersler     |                                                                                    |                                                              |                                                |                                                                     |                                              |              |
| Ana Menü                               | 🗮 Ders Listesi                         |                                                                                    |                                                              |                                                |                                                                     |                                              |              |
| 📫 Ana Sayfa                            | 📌 Almakta olduğunuz d                  | derslerin listesini bu sayfada g                                                   | örebilir, canlı derslere, sınavlara                          | ve ödevlere ulaşabilirsini                     | z.                                                                  |                                              |              |
| 🚯 Dersler                              | Ders Kodu                              | Ders Adı                                                                           |                                                              | Kredisi                                        | Dönem                                                               | Öğretim Elemanın Adı                         | İşlemler     |
| Mesailar                               | IKT 4128-3152-1580                     | Türkiye Ekonomisi                                                                  | ←                                                            | 4                                              | 2022-2023 Bahar Dönemi                                              | 100.000                                      | 🔿 Derse Gir  |
| Dastak Talaplasi                       | ISL 4168-3200-1580                     | Ticaret Hukuku                                                                     | •                                                            | 4                                              | 2022-2023 Bahar Dönemi                                              | And the second second                        | r Derse Gir  |
|                                        | KMY 4108-3481-1580                     | Ceza Hukuku                                                                        |                                                              | 4                                              | 2022-2023 Bahar Dönemi                                              | 1000                                         | 🔿 Derse Gir  |
| 👗 Kullanıcı İşlemleri                  | < KMY 4118-3319-1580                   | Idari Yargilama Hukuk                                                              | u .                                                          | 5                                              | 2022-2023 Bahar Dönemi                                              | and the second second                        | 🖝 Derse Gir  |
| 📑 Sistem Kullanım Videosu              | KMY 4128-3615-1580                     | Küresellesme.Bölgese                                                               | lesme ve Yerellesme Politikal                                | 5                                              | 2022-2023 Bahar Dönemi                                              | 1000                                         | 🕈 Derse Gir  |
| 📑 Sınav Kullanım Video                 | KMY 4208-3321-1580                     | Uluslararasi Cevre Poli                                                            | tikasi                                                       | 4                                              | 2022-2023 Bahar Dönemi                                              |                                              | 🕈 Derse Gir  |
| Andorid-Mobil                          | MLY 4268-3380-1580                     | Kamu Mali Denetimi                                                                 |                                                              | 4                                              | 2022-2023 Bahar Dönemi                                              | increase and                                 | 🕈 Derse Gir  |
| IOS -Mobil                             | ME1 4200 0000 2000                     |                                                                                    |                                                              | 1                                              | LOLE LOLD DUNIN DONEM                                               |                                              | Unite On     |
|                                        |                                        |                                                                                    |                                                              |                                                |                                                                     |                                              |              |
|                                        |                                        |                                                                                    |                                                              |                                                |                                                                     |                                              |              |
|                                        | Manisa Celal Bayar Üniver              | sitesi Uzaktan Eğitim Uyguları                                                     | a ve Araştırma Merkezi © 2016                                |                                                |                                                                     |                                              | 444 9 228    |
|                                        |                                        |                                                                                    |                                                              |                                                |                                                                     |                                              |              |
|                                        | UZEM-LMS                               |                                                                                    |                                                              |                                                |                                                                     | 2                                            |              |
|                                        | 6 .                                    | S Ders İslemleri                                                                   |                                                              |                                                |                                                                     |                                              |              |
|                                        | MANISA                                 | 2Ana Sayla / 🕲 Dender / 🕿 IKT 4128-436406-150                                      | 0 Türkiye Ekonomisi C-Uzaktartigitim                         |                                                |                                                                     |                                              |              |
|                                        | ina Merili                             | Ders : IKT 4128-436466-1580 Türkiye Ekon                                           | iomisi-C-UzaktanEgitim                                       |                                                |                                                                     |                                              |              |
|                                        | Dersler                                | Oturum Listes                                                                      | Ders Mater                                                   | valleri Öd                                     | ev ve Projeler                                                      | ¶ <sup>4</sup> Derse Ait Duyurular           |              |
|                                        | 🔳 Mesajlar                             | Bu sayladan canlı ders geçmişine ulaşı<br>mevcut canlı ders katılımlarınızı        | Öğretim Elemanınızın size su<br>materyallerine bu sayfada ul | indulju ek ders Derse a<br>aşabilmıniz ulaşabi | it ödevlere ve projelere bu sayfadan<br>lir,                        | Derse ait herhangi bir<br>duyuru bulunmuyor. |              |
|                                        | O Destek Talepleri                     | gerçekleştirebilirsiniz.                                                           | Ders Materyalie                                              | čdev ve<br>rini Aç 🖸 gerçeki                   | ı proje tamamlama işlemlerinizi<br>eştirebilirsiniz.                |                                              |              |
|                                        | Rutanic Işlemleri      Ganlı Dersive   | Sanal Sent Oturum Listesini Aç O<br>Oturum Kayıtları                               | Paylaşılan Materyaller                                       |                                                | Ödev ve Projekri Aç O                                               |                                              |              |
|                                        | Sinav Kullanım Video                   | Sınavlar                                                                           | Öğrenci Lis                                                  | stesi Me                                       | saj At                                                              |                                              |              |
|                                        | Andorid-Mobil                          | Bu sayfadan derse ait sınavlara katılab<br>sınav sonuçlarını görüntüleyebilirsiniz | Tir, Bu sayfadan derse kayıtlı ola<br>listesine ulaşabilir,  | n öğrencilerin Bu sayl<br>sistem               | adan dersi veren Öğretim Elemanına ,<br>çi mesaj gönderebilirsiniz. |                                              |              |
|                                        | K 105 - Mobil                          | Sınav Saylasını Aç O                                                               | mesajlaşabilirsiniz.                                         |                                                | Öğretim Elemanınına Mesaj At <b>O</b>                               |                                              |              |
|                                        |                                        |                                                                                    | Oğrenci Listesini                                            |                                                | rs Videolari                                                        |                                              |              |
|                                        |                                        |                                                                                    |                                                              | Bu sayl                                        | adan densi veren Öğretim Elemanınan                                 |                                              |              |
|                                        |                                        |                                                                                    |                                                              |                                                |                                                                     |                                              |              |
| 6                                      | Sanal Sinif Oturum                     | istori                                                                             |                                                              |                                                |                                                                     |                                              |              |
| MANISA                                 | Ana Sayfa / Dersler/ 🖻 AIT 1101-340263 | -1367 Atatürk İlkeleri ve İnkilap Tarihi -                                         | -A-UzaktanEgitim / 🔳 Sanal Sınıf Oturum L                    | istesi                                         |                                                                     |                                              |              |
| Lna Menü                               | Sanal Sınıf Oturumları                 |                                                                                    |                                                              |                                                |                                                                     |                                              |              |
| 💏 Ana Sayfa                            | 📌 Bu sayfada canlı derslere katılabi   | lir, önceden işlenmiş derslerin ka                                                 | yıtlarını izleyebilirsiniz.                                  |                                                |                                                                     |                                              |              |
| 🔥 Derster                              | Oturum Adı                             | Başlangıç Tarihi                                                                   | Bitiş Tarihi                                                 |                                                |                                                                     |                                              | İşlemler     |
| 👅 Mesajlar                             | UZEM Testt                             | 04 01 2021 14:10                                                                   | 04.01.2021.22:15                                             |                                                |                                                                     |                                              | NOturum Aç   |
| 🕒 Destek Talepleri                     | AllT Açılış Dersi                      | 06-10-2020 19:40                                                                   | 06-10-2020 20:50                                             |                                                |                                                                     |                                              | Oturum Kaydı |
| 🚢 Kullanıcı İşlemleri 🤇 🕻              | AllT                                   | 13-10-2020 19:40                                                                   | 13-10-2020 20:50                                             |                                                |                                                                     |                                              | Oturum Kaydi |
| Sistem Kullanım Videosu                | AllT 3. Hafta                          | 20-10-2020 19:40                                                                   | 20-10-2020 20:50                                             |                                                |                                                                     |                                              | Oturum Kaydı |
| 💌 Sınav Kullanım Video                 | AllT Dersi 27 Ekim                     | 27-10-2020 19:40                                                                   | 27-10-2020 20:50                                             |                                                |                                                                     |                                              | Oturum Kaydı |
| Andorid-Mobil                          | AllT 5 . Hafta                         | 10-11-2020 19:40                                                                   | 10-11-2020 20:50                                             |                                                |                                                                     |                                              | Oturum Kaydı |
| FidoM-201                              | AllT 6. Hafta                          | 17-11-2020 19:40                                                                   | 17-11-2020 20:50                                             |                                                |                                                                     |                                              | Oturum Kaydı |
| NOS MODIL                              | AllT 7. Hafta                          | 24-11-2020 19:40                                                                   | 24-11-2020 20:50                                             |                                                |                                                                     |                                              | Oturum Kaydı |
|                                        | AllT 10. Hafta                         | 15-12-2020 19:40                                                                   | 15-12-2020 20:50                                             |                                                |                                                                     |                                              | Oturum Kaydı |
|                                        | AllT 11. Hafta                         | 22-12-2020 19:40                                                                   | 22-12-2020 20:50                                             |                                                |                                                                     |                                              | Oturum Kaydı |
|                                        | Guie Güle 2020                         | 29-12-2020 19:40                                                                   | 29-12-2020 20:50                                             |                                                |                                                                     |                                              | Oturum Kaydı |
|                                        | testt                                  | 03-01-2021 10:20                                                                   | 03-01-2021 12:20                                             |                                                |                                                                     |                                              | Oturum Kaydı |
| s chu edu tr/I MS/ogrenci/index.nhn?sa | vfa-adobe meeting list#                |                                                                                    |                                                              |                                                |                                                                     |                                              |              |

#### 6: Uygulama Üzerinden Canlı Derse Katılım

butonu tıklandığında canlı derse katılım için pencere açılır. Açılan pencerede **"Odayı nerede açmak istersin?"** sorusunda seçim yaparken sorunsuz ders deneyimi için **"Uygulamada Aç"** tercih edilmelidir. Eğer uygulama yüklü ise ilk ekran görüntü yerine ikinci ekran görüntüsü ile karşılaşılır ve direkt canlı ders ekranına erişilir.

Açılan canlı ders ekranında dersin öğretim elemanının dersi başlatması beklenir. Ders esnasında sohbet alanından yazarak öğretim elemanı ile iletişim kurulabilir. Ayrıca sesli katılım sağlamak için üstte yer alan söz hakkı ikonu ile talepte bulunulabilir.

Öğretim elemanı gerek duyarsa ses dışında kamera ile belge ve ekran paylaşma seçeneklerini aktif edebilir. Bu durumda gerekli ikonlar ekranınızda aktif olacaktır.

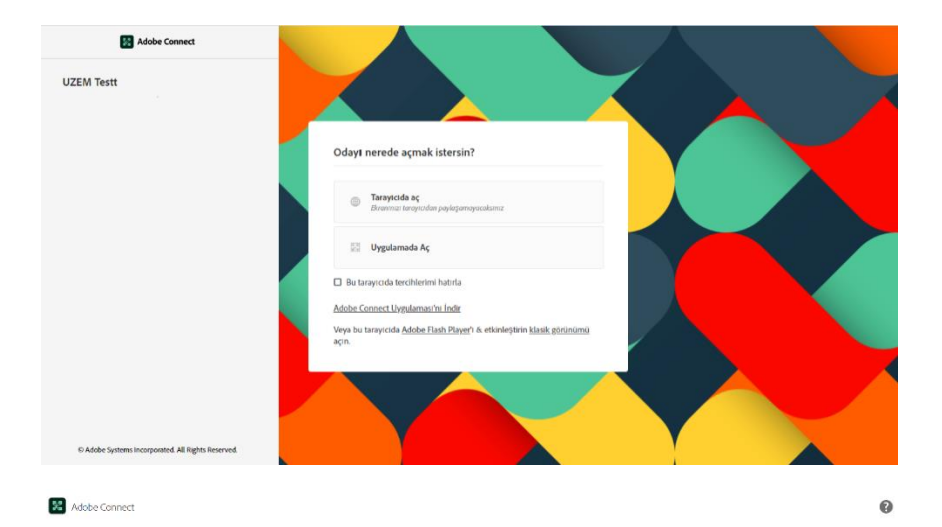

Adobe Connect uygulamasındaki oturuma katıldınız Hiçbir şey gömüyərsəniz <u>uygulamayi tekrar actır</u> veyə <u>uygulamayi indirip çaliştirin</u> Uygulamayi səqmiyar musunuz<sup>2</sup> <u>Tarnyizda devam edin</u>

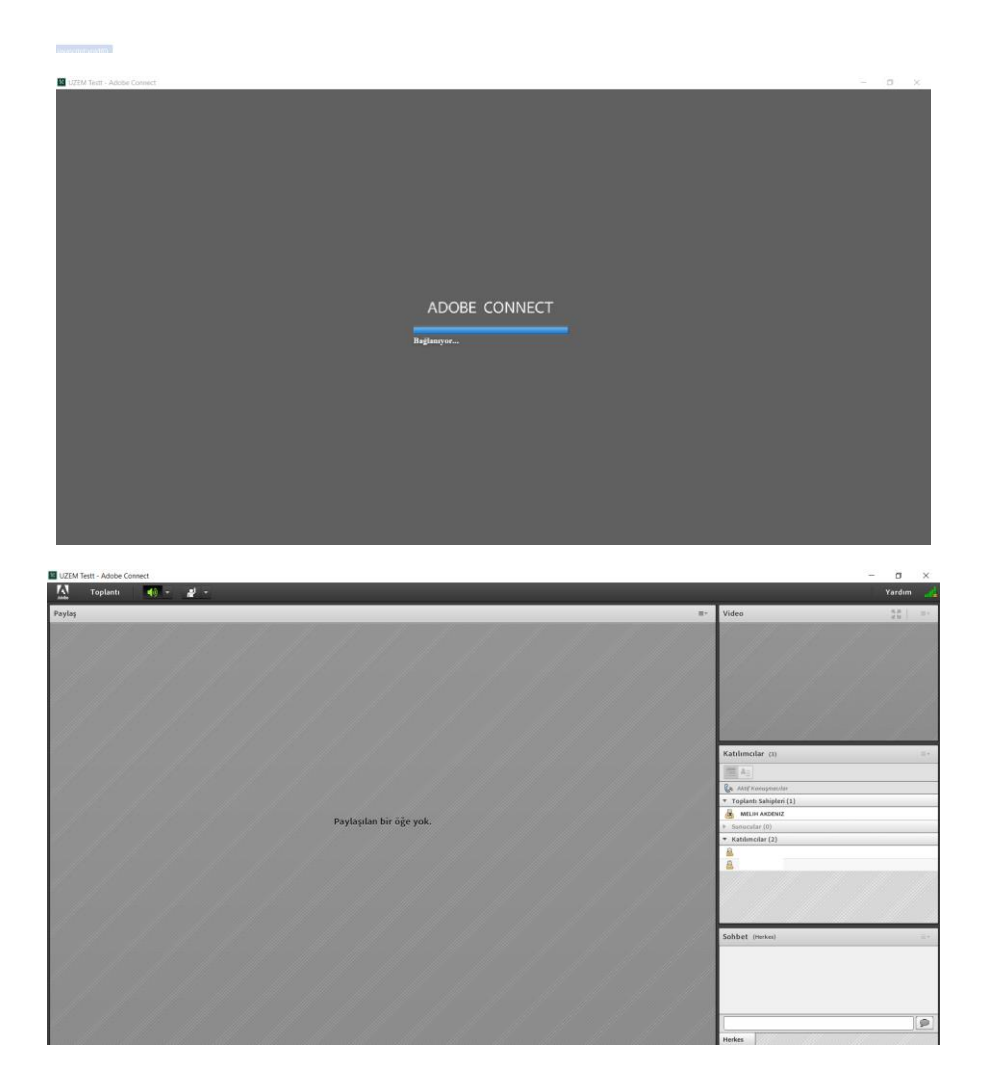

Sayfa **5 / 7** 

## 7: Arşiv Kaydını İzleme

Canlı ders bittikten sonra kayıt altına alınan oturumlara, ilgili hafta satırında yer alan **"Oturum Kaydı"** butonu üzerinden erişilebilir.

| AllT Açılış Dersi  | 06 10 2020 19:40 | 06 10 2020 20:50 | \$ |   | Oturum Kaydı |
|--------------------|------------------|------------------|----|---|--------------|
| AllT               | 13-10-2020 19:40 | 13-10-2020 20:50 | 0  | 0 | Oturum Kaydı |
| AllT 3. Hafta      | 20-10-2020 19:40 | 20-10-2020 20:50 | 0  | 0 | Oturum Kaydı |
| AllT Dersi 27 Ekim | 27-10-2020 19:40 | 27-10-2020 20:50 | 0  | 0 | Oturum Kaydı |
| AllT 5 . Hafta     | 10-11-2020 19:40 | 10-11-2020 20:50 | 0  | 0 | Oturum Kaydı |
| AllT 6. Hafta      | 17-11-2020 19:40 | 17-11-2020 20:50 | 0  | 0 | Oturum Kaydı |
| AllT 7. Hafta      | 24-11-2020 19:40 | 24-11-2020 20:50 | 0  | 0 | Oturum Kaydı |
| AllT 10. Hafta     | 15-12-2020 19:40 | 15-12-2020 20:50 | 0  | 0 | Oturum Kaydı |
| AllT 11. Hafta     | 22-12-2020 19:40 | 22-12-2020 20:50 | 0  | 0 | Oturum Kaydı |
| Güle Güle 2020     | 29-12-2020 19:40 | 29-12-2020 20:50 | 0  | 0 | Oturum Kaydı |
| testtt             | 03-01-2021 10:20 | 03-01-2021 12:20 | 0  | 0 | Oturum Kaydı |

## 8: Ders Materyalleri

Ana ders ekranında yer alan **"Ders Materyalleri"** menüsü üzerinden ilgili dersin yüklenen materyallerine erişilebilir ve **"İndir"** butonu ile indirilebilir.

| MANISA                  | ► İlave Ders Materya<br>⊋Ans Seyfa / Dersley / ▲ AT 1101-340 | <b>illeri</b><br>263-1367 Atatürk likeleri ve inkilag Tarthi +-A-UzaktanEg | tten (🗣 kene Den Haleryaller)                                                                                                    |                     |                   |
|-------------------------|--------------------------------------------------------------|----------------------------------------------------------------------------|----------------------------------------------------------------------------------------------------|---------------------|-------------------|
| Ana Menü                | 늘 İlave Ders Materyalleri                                    |                                                                            |                                                                                                    |                     |                   |
| 🖷 Ana Sayfa             | 🚖 Öğretim Elemanınızın dersiniz                              | e yüklemiş olduğu ders materyallerini bu sayfad                            | la listeleyebilir ve indirebilirsiniz.                                                                                                    |                     |                   |
| 🖒 Dersler               | Dosya Adı                                                    | Açıklama                                                                   | Web Adresi                                                                                                    | Yükleme Tarihi      | İşlemler          |
| 🛥 Mesajlar              |                                                              | deneme                                                                     | https://cbuedu.sharepoint.com/sites/ATI-<br>YerelYnetimlerN/Shared%20Documents/General/Recordings/AT%203%20Hafta-<br>20201020_106421-Toplant%G4W6B1%20Kayd%G4%B1.mp4?web=1 | 2020-12-29 13:58:54 |                   |
| Kullanıcı İşlemleri <   | genel.ppt                                                    |                                                                            |                                                                                                    | 2020-11-24 19:14:01 | ≜indr             |
| Sistem Kullanım Videosu | genel.ppt                                                    |                                                                            |                                                                                                    | 2020-11-24 19:14:18 | ≜.İndir           |
| Sınav Kullanım Video    | genel.ppt                                                    |                                                                            |                                                                                                    | 2020-11-24 19:14:31 | <b>≜</b> indr     |
| Andorid-Mobil           | genel.ppt                                                    |                                                                            |                                                                                                    | 2020-11-24 19:14:43 | _ <b>≜</b> indic_ |
| N IOS -Mobil            |                                                              | 5. hafta dersi                                                             | https://cbuedu.sharepoint.com/xc/4/ATI-<br>YerelYnetimlerN/EcJ35rUbWv9HmmrXpQKgcEMBbAywz_st2PX4LbOskRpOxQ?<br>e=gmmtKf                                                     | 2020-12-28 14:07:35 |                   |
|                         | genel.ppt                                                    |                                                                            |                                                                                                    | 2020-11-24 19:14:54 | ≜indir            |
|                         | genel.ppt                                                    |                                                                            |                                                                                                    | 2020-11-24 19:15:06 | ≜indr             |
|                         | genel.ppt                                                    |                                                                            |                                                                                                    | 2020-11-24 19:15:18 | <b>≜</b> indr     |
|                         |                                                              |                                                                            |                                                                                                    |                     |                   |
|                         | Manisa Celal Bayar Üniversitesi Uzak                         | ktan Eğitim Uygulama ve Araştırma Merkezi © 20                             | 16                                                                                                    |                     | 444               |

## 9: Öğretim Elemanına Erişim

Ders dışında dersin öğretim elemanı ile "Mesaj At" menüsü üzerinden mesaj ile iletişim kurulabilir.

| MANISA                             | Ders İşlemleri<br>Ə Ava Sayta (Ö. Sender / 🕏 Att 1355-540265-1367 Matuch Mielen ve bekilap                                                                                                    | Tenter+A-Ussakan@gitim                              |                                                                                                   |                       |
|------------------------------------|----------------------------------------------------------------------------------------------------|-----------------------------------------------------|---------------------------------------------------------------------------------------------------|-----------------------|
| Ana Menti -                        | Ders : AlT 1101-340263-1367 Atatürk Ilkeleri ve Inkilap Tarihi -I-A                                                                                                    | UzaktanEgitim                                       |                                                                                                   |                       |
| 📕 Ana Sayta                        |                                                                                                    |                                                     |                                                                                                   |                       |
| 🚯 Derster                          | Oturum Listesi                                                                                                    | Ders Materyalleri                                   | Ödev ve Projeler                                                                                  | 📢 Derse Ait Duyurular |
| 💼 Mesajlar                         | Bu sayfadan canlı ders geçmişine ulaşabilir,                                                                                                    | Öğretim Elemannızın size sunduğu ek dera            | Derse ait ödevlere ve projelere bu sayfadan ulaşabilir,<br>ödevus orgin tamanlarına inlemlərini i | bulunmuyor.           |
| C Destek Talepleri                 | Sand Card Character Listenia &                                                                                                    | There for Material Action                           | gerçekleştirebilirsiniz.                                                                          |                       |
| 📥 Kutlanıcı İşlemleri <            | Saltar Shini Okurum Usucami Ay                                                                                                    |                                                     | Ödev ve Projeleri Aç 오                                                                            |                       |
| 📂 Sistem Kullanım Videosu          | Supavlar                                                                                                    | Öğranci Listasi                                     | Mesai At                                                                                          |                       |
| Sınav Kullanım Video               | Bu savfarfan derse ait sınavlara katılabilir.                                                                                                    | Bu savfadan dene kaviti olan örrencilerin listerine | Ru savdarlan dersi veren Ditertim Flemanana                                                       |                       |
| Andorid-Mobil                      | sınav sonuçlarını görüntüleyebilirsiniz                                                                                                    | ulaşabilir,<br>mesallaşabilirsinir                  | sistem içi mesaj gönderebilirsiniz.                                                               |                       |
| 💼 IOS - Mobil                      | Sinav Sayfasini Aç 🖸                                                                                                    |                                                     | Öğretim Elemanınına Mesaj AtO                                                                     |                       |
|                                    |                                                                                                    | ogrena Lateania Aç O                                |                                                                                                   |                       |
|                                    |                                                                                                    |                                                     |                                                                                                   |                       |
|                                    |                                                                                                    | Öğretim Elemanı İl                                  | e İletisim Kurma                                                                                  |                       |
|                                    |                                                                                                    | -Bietini tremani ti                                 |                                                                                                   |                       |
|                                    |                                                                                                    |                                                     |                                                                                                   |                       |
| ms.cbu.edu.tr/LMS/ogrenci/index.ph | Phania Calul Description (Deliver Calul - Calul - Calu | irma Merkezi © 2016                                 |                                                                                                   | 444 9 228             |

| (<br>MANISA             | Mesajlar<br>⊋ Ana Sayla / ■ Mesajlar |                                                                                |
|-------------------------|--------------------------------------|--------------------------------------------------------------------------------|
|                         | Mesaj At                             | Yeni Mesaj Oluştur                                                             |
| 🛚 Ana Sayfa             | Klasörler =                          | Kime                                                                           |
|                         |                                      |                                                                                |
| 🛛 Mesajlar              | Gelen kutusu                         | Ödev Hik                                                                       |
| Dortek Talenleri        | Gönderilen                           | B Kaynak B D B Ø B X 0 B B B K → Q U W Ø V S B B B B C C C C = C Ø             |
|                         | Sitinmmiş Öğeler                     | B I U 5 X, X <sup>1</sup> I <sub>X</sub> □ □ 0 0 0 0 0 0 0 0 0 0 0 0 0 0 0 0 0 |
| Kullanıcı İşlemleri <   |                                      | Biçem - Normal - Yazı Türü - Bo 💁 🖾 💥 🛄 ?                                      |
| Sistem Kullanım Videosu |                                      | Liona marsi                                                                    |
| Sinav Kullanım Video    |                                      | nuuaya mooaj                                                                   |
| Andorid-Mobil           |                                      |                                                                                |
| HALMAN 201              |                                      |                                                                                |
|                         |                                      |                                                                                |
|                         |                                      |                                                                                |
|                         |                                      |                                                                                |
|                         |                                      | E-Posta Olarakda Gönder: O Evet 💿 Hayır                                        |
|                         |                                      |                                                                                |
|                         |                                      |                                                                                |

## **10**: Diğer Bilgiler

Yukarıdaki yer almayan bazı bilgiler;

- Sol menü üzerinde "Destek Merkezi" menüsü üzerinden sistem destek ekibine yazarak soru ve görüşleriniz hakkında yardım talep edebilirsiniz.
- İlgili dersin öğretim elemanından gelen ve öğretim elemanına göndereceğiniz mesajlara aynı menüde yer alan "Mesajlar" menüsü üzerinden erişebilirsiniz.
- Sınav dönemlerinde, paylaşılan sınav programlarına gerek bizim web sitemizdeki "Öğrenci işleri" menüsünden gerekse bağlı olduğunuz birim web sitelerinin duyurularından erişebilirsiniz.
- Derslerinizle ilgili ihtiyaç duyduğunuz her türlü sistem kaynaklı ihtiyacınızda destek numaramız olan 444 9 228 no.lu hattan bizlere ulaşabilirsiniz.